## 財務管理及策劃模組 製作年度僱主報税表(IR56B)資料檔案

#### 背景

學校可使用「網上校管系統」的「財務管理及策劃」模組功能擬備及製作年度僱主報税表(IR56B)資料檔案,系統提供以下兩類IR56B資料檔案格式,以便學校向税務局提交:

- XML 於「税務易」平台上的僱主電子報税服務上載並提交; 及
- DAT 載於可攜式儲存裝置(如光碟)以郵寄或親身方式提交

2. 由 2023 年 4 月 1 日起,税務局停止接受以上所述 DAT 格式及僱主由其他自行設計 軟件產製之 TXT 格式的 IR56B 資料檔案。受影響的學校可使用「網上校管系統」的「財 務管理及策劃」模組功能擬備及製作 XML 格式的 IR56B 資料檔案,於「税務易」平台 上的僱主電子報税服務上載並提交,以取代過往提交 DAT 或 TXT 格式的 IR56B 資料檔 案的方式。有關製作 XML 格式的 IR56B 資料檔案的程序,請參閱<u>附錄甲</u>。

#### 首次使用僱主電子報税服務須知

3. 學校必須<u>事先</u>填妥並以電郵方式向税務局提交**已簽署的書面通知書**(<u>附錄乙</u>),才可於「税務易」平台上的僱主電子報税服務上載並提交由「網上校管系統」相關功能擬 備及製作的 XML 格式的 IR56B 資料檔案。此外,學校須留意以下事項:

- 學校應儘早提交書面通知書,以便税務局有足夠時間處理有關登記程序,並留意提 交 IR56B 的期限;
- 上載到僱主電子報税服務的 IR56B 資料檔案格式必須為 XML 格式;
- 如提交 IR56B 資料檔案後需要作出修改,修訂的 IR56B 資料檔案必須以同一途徑提 <u>交</u>;及
- 此書面通知書<u>不適用</u>於使用其他自行設計軟件製作 IR56B 資料檔案的學校。

#### 查詢

4. 有關在「財務管理及策劃」模組製作 IR56B 資料檔案的程序的疑問,請與「財務管理及策劃」模組支援人員聯絡(電話:35407440)。

5. 有關僱主電子報税服務詳情,請瀏覽<u>税務局網頁(https://www.ird.gov.hk/chi/tax/err.htm</u>)。

教育局 財政分部系統組 二零二三年三月十五日 EDB2023Mar 在「網上校管系統」的「財務管理及策劃」模組製作 XML 格式的 IR56B 資料檔案程序

製作 XML 格式的 IR56B 資料檔案之製作程序如下:

| 製作經僱主電子報税服務上載的 IR56B 資料檔案 (XML 格式)       |                                                |                             |                 |               |                          |  |
|------------------------------------------|------------------------------------------------|-----------------------------|-----------------|---------------|--------------------------|--|
| 1. 在「財務管理」                               | 1. 在「財務管理及策劃」>「職員成本」>「設定」>「税務資料設定」,輸入僱主税       |                             |                 |               |                          |  |
| 務資料,然後:                                  | 務資料,然後按【儲存】;                                   |                             |                 |               |                          |  |
| 財務管理及筆劃                                  |                                                |                             |                 |               |                          |  |
| ▶ 一般設定                                   | [S-FSC26-01] 財務管理及兼劃 > 職員成本 > 設定 > 稅務資料設定      |                             |                 |               |                          |  |
| ▶ 預算                                     | 公積金設定 新酬設定 お 応 没 辞 制設 定 自動 轉 帳 設 定             |                             |                 |               |                          |  |
| <ul> <li>▶ 海記</li> <li>♥ 職員成本</li> </ul> | 僱主英文名稱                                         | Lui Kee Seconda             | ry School       |               |                          |  |
| 設定                                       | 僱主中文名稱                                         | 呂祺中學                        |                 |               |                          |  |
| 職員檔案                                     | <sup>维</sup> 土価杀端弧<br>普罢人姓名                    | 6A1 - 1234:                 | >678            |               | <b>_</b>                 |  |
| · 公積金登記冊                                 | 職位 (例如校長 / 校監)                                 | Director                    | Director        |               |                          |  |
| ■ 税務資料                                   |                                                | 部組別號碼>-<商業登記號               | <b>え碼&gt;</b> . |               |                          |  |
| 查詢                                       | 日日日日日日日日日日日日日日日日日日日日日日日日日日日日日日日日日日日日日日日        |                             |                 |               | ~ <u> </u>               |  |
|                                          |                                                |                             |                 |               |                          |  |
| _                                        |                                                |                             |                 |               |                          |  |
| 2. 在「財務管理」                               | 及策劃」 >「職員成本」                                   | > 「職員檔                      | 「案」,按個          | 別職員的職         | <b></b> 韻    代    碼    連 |  |
| 結,前往編修                                   | 職員的(a)個人資料及(b)                                 | 受僱資料作報                      | 税用途;            |               |                          |  |
|                                          |                                                | 5.00                        |                 |               |                          |  |
| ▼ 職員成本<br>設定                             | [3-F 3C 03-02] 财务管理汉策到 / 總員成本 / 編員作<br>職員代碼 全部 | 1 <del>2</del>              | ~               |               |                          |  |
| 職員檔案                                     | 學校級別/授課制 全部 ✓<br>職員姓名(英)                       | <br>  <br>                  | (中) 在           | 職 🖌           |                          |  |
| 新聞<br>公積金登記冊                             | ● 按章 ● 重設                                      |                             |                 |               |                          |  |
| 税務資料                                     |                                                |                             | _               | K 頁1∨#        | ŧ4 ▶▼最下                  |  |
| ● 単詞<br>報告                               | ■ 職員代碼 職員姓名 (英)                                | 職員姓名 (中)                    | 學校級別/授課制        | 職員檔案來源        | 須製作薪酬                    |  |
| ▶ 固定資產登記冊 ▶ 銷售及存告                        | A001 CHAN SIU MAN                              | 陳少文                         | 小學/全日           | 財務管理及策劃模<br>組 |                          |  |
| ▶ 每日收费記錄冊                                | A002 LEE LEE                                   | 李莉莉                         | 中學/全日           | 財務管理及策劃模      |                          |  |
| ▶ 非經常津貼<br>學位分配                          | A003 CHEUNG CHI CHEUNG                         | 張慈祥                         | 中學/全日           | 財務管理及策劃模      |                          |  |
| 在職家庭及學生賣助事務處(                            | <u>A004</u> TIN TAN TAN                        | 田丹丹                         | 小學/全日           | 組<br>財務管理及策劃模 |                          |  |
| 戦 <b>亡</b> 管理<br>資料管理                    | A006 LAM SAMMIE                                |                             | 小學/全日           | 組<br>財務管理及策劃模 |                          |  |
| 資料選取工具                                   |                                                |                             |                 | 組             |                          |  |
| (a) 在「財務管                                | 理及策劃」>「職員成本                                    | 」>「職員檔論                     | 案」>「個           | 人資料」編         | 修個人資料;                   |  |
| [S-FSC05-03] 財務管理及策劃 >                   | 職員成本 > 職員檔案 > 個人資料                             |                             |                 |               |                          |  |
| 個人資料<br>A001 CHAN                        | 資料 薪酬帳戶代碼 薪酬金額 成本分配<br>ISIU MAN (陳少文)          | 在財務管                        | 理及策劃模組內增新       |               |                          |  |
| 第日本々(う)                                  | (H d) 2                                        |                             |                 |               |                          |  |
| 輪員姓名 (平)<br>姓氏 (英)                       | マンス<br>CHAN 其他名称                               | i(英) SIU MAN                |                 |               |                          |  |
| 稱銜                                       | 先生 ✓ 性別                                        | 男 ✔                         |                 |               |                          |  |
| 出生日期 (DD/MM/YYYY)<br>主要自份證明文件類別          | 01/02/1972<br>雪翅狀ジ<br>香港身份論(非標準) = 主要身份        | 2 已婚 ✓<br>2 回到文件就碼 01234567 |                 |               |                          |  |
| 主要身份證明文件發出地點                             | 香港 ∨                                           | Q1234307                    |                 |               |                          |  |
| 住址(英)                                    | FT A, G/F, WAN CHAI, CHAI WAN                  |                             |                 |               |                          |  |
| 住址 (中)                                   |                                                |                             |                 |               |                          |  |
| 地區                                       | 其他 🗸                                           |                             |                 |               |                          |  |
| 配偶資料<br>姓氏 (英)                           | 其他名称                                           | (英)                         |                 |               |                          |  |
| 姓氏 (中)                                   | 其他名称                                           | (中)                         |                 |               |                          |  |
| 王婴身份證明文件類別<br>主要身份證明文件發出地點               | ▲ 主要身份                                         | 1這明又忤號碼                     |                 |               |                          |  |
| 🔚 儲存 🛛 🗐 返回前頁                            |                                                |                             |                 |               |                          |  |

## <u>附錄甲</u>

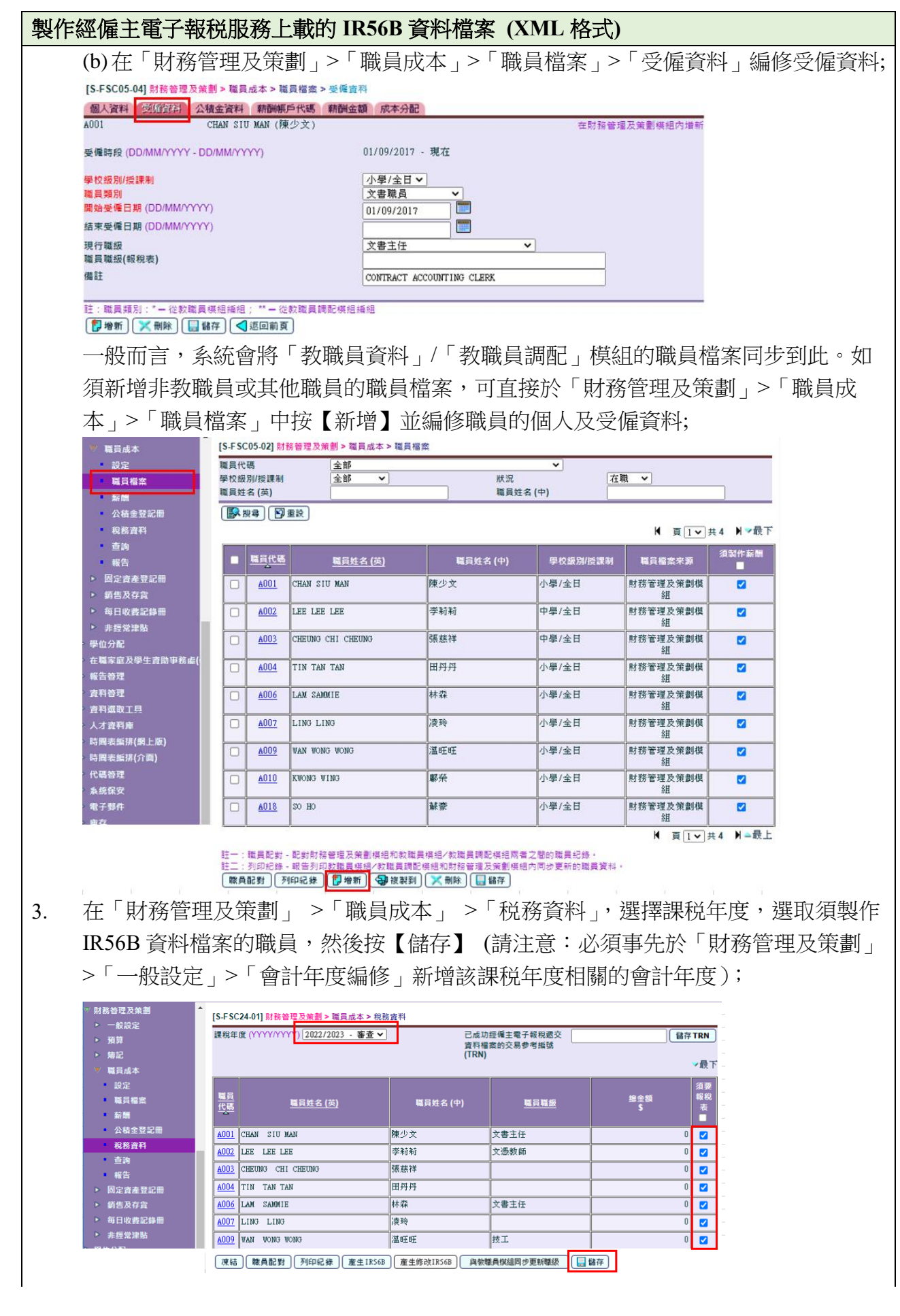

# <u>附錄甲</u>

| 按恒历            | 」職員代碼建結,檢查                       | 全包括"職員基本資料"、                  | "報税表基本資料"、"居            |
|----------------|----------------------------------|-------------------------------|-------------------------|
| 其他資            | 译料"等報税資料是                        | 否正確,有需要時作出修改                  | <b>夊,然後按【儲存】</b> ;      |
| [S-FSC24       | -03] 財務管理及策劃 > 職員成本 > 稅務部        | 観料                            |                         |
| A001           |                                  | CHAN, SIU MAN (陳少文)           |                         |
| 課税年度(<br>須要報税3 | (mmmm)<br>E                      | 2022/2023                     |                         |
| 職員基本注          | <u>17</u>                        | 報稅表基本資料 居                     | 所及其他資料                  |
| 2022年4月        | 1日至2023年3月31日年內僱用期間              | 01/04/2022 31/03/2023         |                         |
| 僱員的稅           | 《局檔案號碼                           |                               |                         |
| 主要僱主           | 4稱(兼職僱員適用)                       |                               |                         |
| 住址             |                                  | FT A, G/F, WAN CHAI, CHAI WAN |                         |
| 通訊地址           |                                  | ☑ 與住址相同                       |                         |
| 地區             |                                  | ×                             |                         |
| 11. 2022       | 4月1日至2023年3月31日年內僱員所應務           | 8得入息明细表                       | - 最下                    |
| IR56B #        | 3£                               | 項目名稱                          | ■ 大東朝 教祝王嗣<br>港元\$ 港元\$ |
| (a)            | ¥ 金/工資                           |                               | 0 0                     |
| (b)            | <b>假期工資</b>                      |                               | 0 0                     |
| (c)            | 董事袍金                             |                               | 0 0                     |
| (b)            | 佣金/費用                            |                               | 00                      |
| (e)            | 他强                               | 10 25 1 2 사 15 북 내 내 보일 수.    | 0                       |
| (1)            | 備發射金,11通加金,超体站的加<br>公親体計劃支付的結子腔道 | 版初时的契具或關盟                     | 0                       |
| (b)            | 電主化付的結構與                         |                               |                         |
| (i)            | 教育書福利                            |                               |                         |
| (i)            | 在股份認購計劃中所赚取的收益                   |                               |                         |
| (k)            | 任何其他報酬,津贴或額外賞賜                   |                               | 0 0                     |
|                | (1) 性質 :                         |                               |                         |
|                | (2) 性質 :                         |                               |                         |
|                | (3) 性質 :                         |                               | 0                       |
| (1)            | 退休金:                             |                               | 0 0                     |
|                |                                  | 總金額                           |                         |
| 🔚 儲存           | ■ 返回前頁                           |                               | - 47. 1.                |
|                | -                                |                               |                         |
|                |                                  |                               |                         |
| 返回 '           | 別務官埋反束劃」                         | > '                           | 科」,按【產生 IK56B】,系        |
| 產生-            | ·個壓縮檔案,其中包                       | 可括:                           |                         |
| (a) DA         | T 格式的 IR56B 資料                   | 斗檔案;                          |                         |
| (b) X N        | 1L 格式的 IR 56B 資                  | 料樟室・及                         |                         |
|                |                                  |                               | (Y)<br>ま<br>(i)<br>・    |
| (c) PD         | F 格式的職員名甲皮                       | 個別職員的 IR36B 僱主報權              | 况农业,                    |
|                | [職員記對] 列印纪錄 [ 産生1R568 ]          | 産生作改IR56B                     | 1                       |
| 凍結             |                                  |                               | /                       |
| 凍結             |                                  |                               |                         |
| 凍結             |                                  |                               |                         |

製作經僱主電子報税服務上載的 IR56B 資料檔案 (XML 格式)

- 7. 透過僱主電子報税服務的混合模式<sup>(ii)</sup>上載 XML 格式的 IR56B 資料檔案(即上述步驟 5 的項目(b))。完成上載後,僱主電子報税服務系統會匯出一份列載有該資料檔案內 IR56B 表格撮要資料的核對表(附有交易參考編號(TRN)及二維碼);
- 8. 列印核對表後,獲授權的簽署人須於核對表的封面頁上簽署;
- 9. 親身或以郵寄形式<sup>(iii)</sup>將簽妥的核對表封面頁 (附有交易參考編號及二維碼)連同該年 度已簽妥的文本報税表 (BIR56A) 一併提交至税務局,以完成整個提交程序;
- 10. 完成整個提交程序後,在「財務管理及策劃」 >「職員成本」 >「税務資料」中選擇該課税年度,並輸入交易參考編號(TRN),然後按【儲存 TRN】;

| [S-FSC24-01] 財務管理及策劃 > 職員成本 > 稅務資料 |                   |         |                                                 |             |           |                    |
|------------------------------------|-------------------|---------|-------------------------------------------------|-------------|-----------|--------------------|
| 課税年度 (YYYYYYYY) [2021/2022 - 凍結 🖌] |                   |         | 已成功經確主電子輕稅遞交資料權 1234234 儲存 TRN<br>素的交易參考編號(TRN) |             |           | <b>∓TRN</b><br>▼最下 |
| <u>職員</u><br>代碼。                   | <u>電員姓名 (英)</u>   | 職員姓名 (中 | •)                                              | <u>鷤員職級</u> | 總金額<br>\$ | 須要<br>報税<br>表      |
| <u>A001</u>                        | CHAN SIU MAN      | 陳少文     |                                                 | 文書主任        | 0         |                    |
| <u>A002</u>                        | LEE LEE           | 李莉莉     |                                                 | 文憑数師        | 0         |                    |
| <u>A003</u>                        | CHEUNG CHI CHEUNG | 纤慈脹     |                                                 |             | 35,000    |                    |

11. 如須就已提交的 IR56B 作出修訂,在「財務管理及策劃」>「職員成本」>「税務資料」中選擇該課税年度,按【不凍結】,然後修改及儲存相關税務資料;

不凍結 【職員配對】 列印紀錄 產生IR568 產生修改IR568 與物態員模組同步更新態級 🛄 儲存

12. 修改後,按照上述步驟2至4檢查税務資料。完成後按【產生修改IR56B】,系統會產 生一個壓縮檔案,其中包括修訂的IR56B資料檔案、職員名單及個別職員IR56B 僱主 報税表;及

凍結 | 職員配對 | 列印紀録 | 産生1R56B | 産生修改1R56B | 偽軟職員模組同步更新聯級 | 🔜 儲存 |

13. 按照上述步驟 6 至 9 提交修訂的 IR56B 資料檔案,但學校無須就修訂的 IR56B 再次 提交文本報税表 (BIR56A)。

註釋

- (i) 學校無須向税務局提交職員的 IR56B 僱主報税表 (PDF 格式)。學校應向個別職員派發僱主報 税表,並保留副本作紀錄。
- (ii) 在僱主電子報税服務的混合模式下,僱主可指派任何一位人士上載 IR56B 的資料檔案而無須登 入「税務易」的帳戶。詳情請瀏覽 <u>https://www.gov.hk/tc/residents/taxes/etax/services/efiling\_er.htm</u> 及參考相關的操作指南及網上示範。
- (iii) 若只透過僱主電子報税服務的混合模式上載 IR56B 的資料檔案而沒有提交簽妥的 BIR56A 表格 及核對表,學校將不被稅務局視為已履行《稅務條例》所訂明的僱主責任。

<u>附錄乙</u>

【填寫及簽妥此書面通知書後,請電郵至 sto\_c2@ird.gov.hk】

致:税務局電腦組 評税主任 [電郵地址:sto\_c2@ird.gov.hk]

### <u>申請經僱主電子報税服務提交年度僱主報税表(IR56B)</u>

本人/本校擬使用教育局的「網上校管系統 (WebSAMS)」製作年度僱主報税表(IR56B)的 資料檔案,並經「税務易」的僱主電子報税服務提交。該資料檔案格式已取得 貴局於二零 二零年三月十六日發出的書面批准 (檔案號碼: 6A1-99901631)。

本校的僱主資料如下:

| 僱主名稱:   |  |  |
|---------|--|--|
| 僱主地址:   |  |  |
| 僱主檔案號碼: |  |  |
| 聯絡人姓名:  |  |  |
| 電話:     |  |  |

| 獲授權簽署人 | 學校/公司印章 |
|--------|---------|
| 簽署:    |         |
| 姓名:    |         |
| 職位:    |         |
| 日期:    |         |